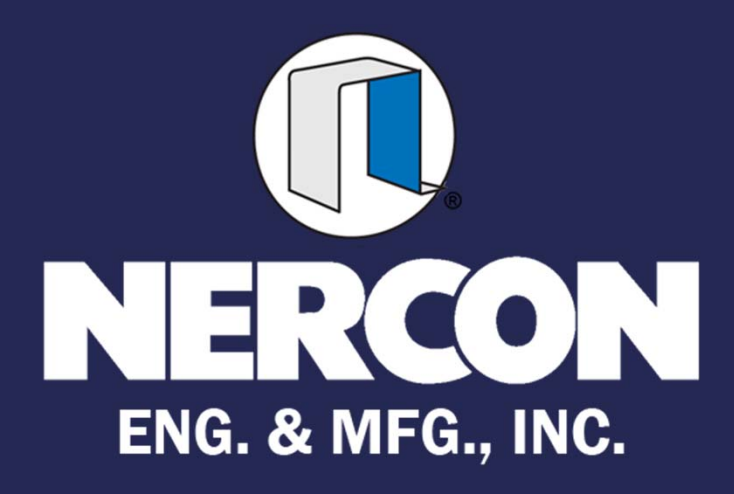

# PANELVIEW PLUS BASIC APPLICATION

#### **MAIN SCREEN**

MAIN SCREEN IS THE FIRST SCREEN TO APPEAR ON POWER UP. THE MAIN SCREEN ALLOWS THE USER TO NAVIGATE TO ANY SCREEN IN THE PANELVIEW PLUS APPLICATION. IT ALSO GIVES A BRIEF SYSTEM OVERVIEW AND FAULT ANNUNCIATION.

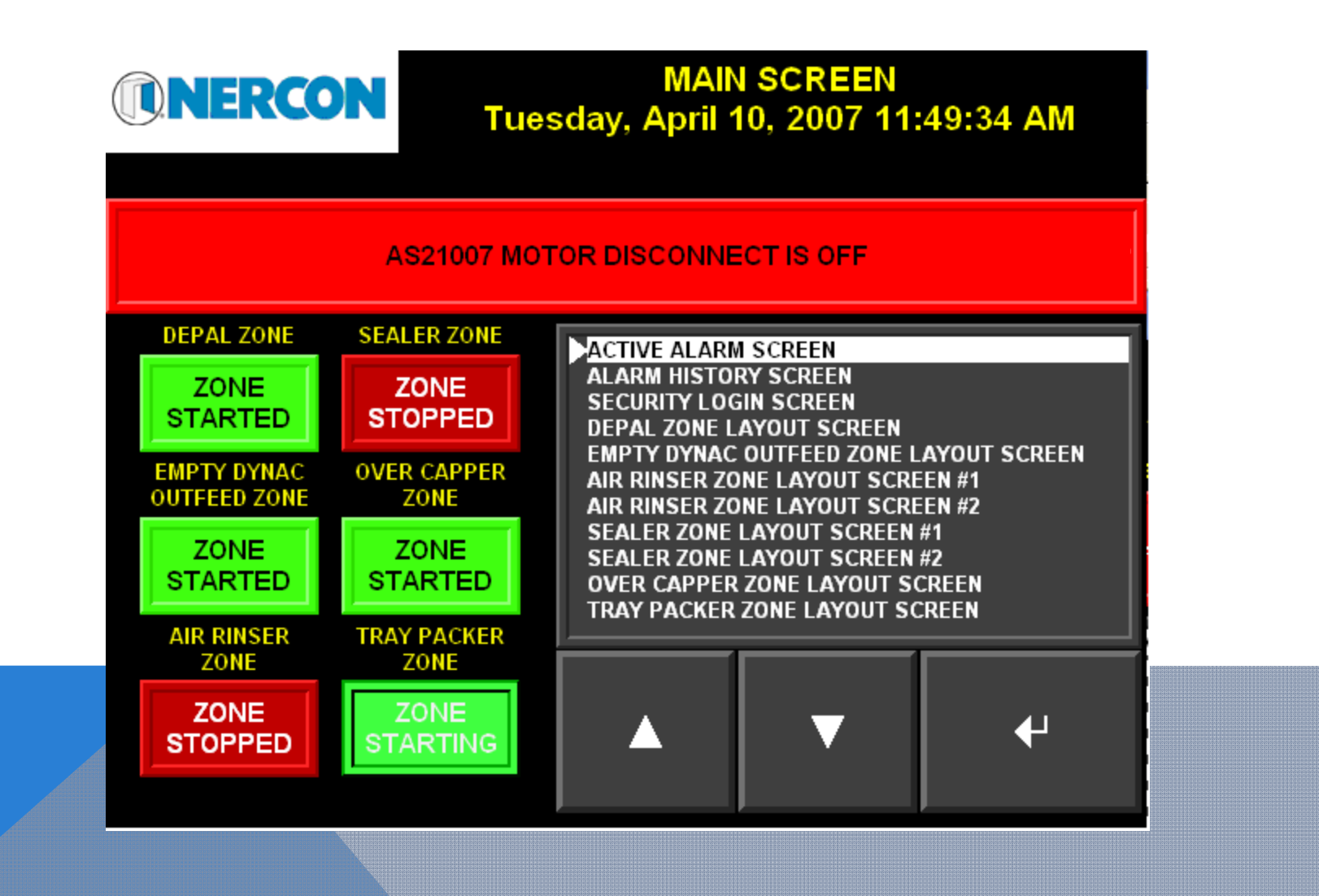

## LAYOUT SCREEN

LAYOUT SCREEN DISPLAYS THE STATUS OF ALL FIELD DEVICES ALONG WITH MOTOR STATUS. THE MOTOR STATUS IS ANIMATED INTO THE INDIVIDUAL CONVEYOR SECTIONS IF THE SECTION IS GREEN IT MEANS THE CONVEYOR IS RUNNING. IF BLACK THEN THE CONVEYOR IS OFF. IF RED & FLASHING THE CONVEYOR SECTION IS FAULTED. INDIVIDUAL CONVEYOR SECTIONS CAN BE PRESSED AND A MORE DETAILED MOTOR STATUS WILL OPEN.

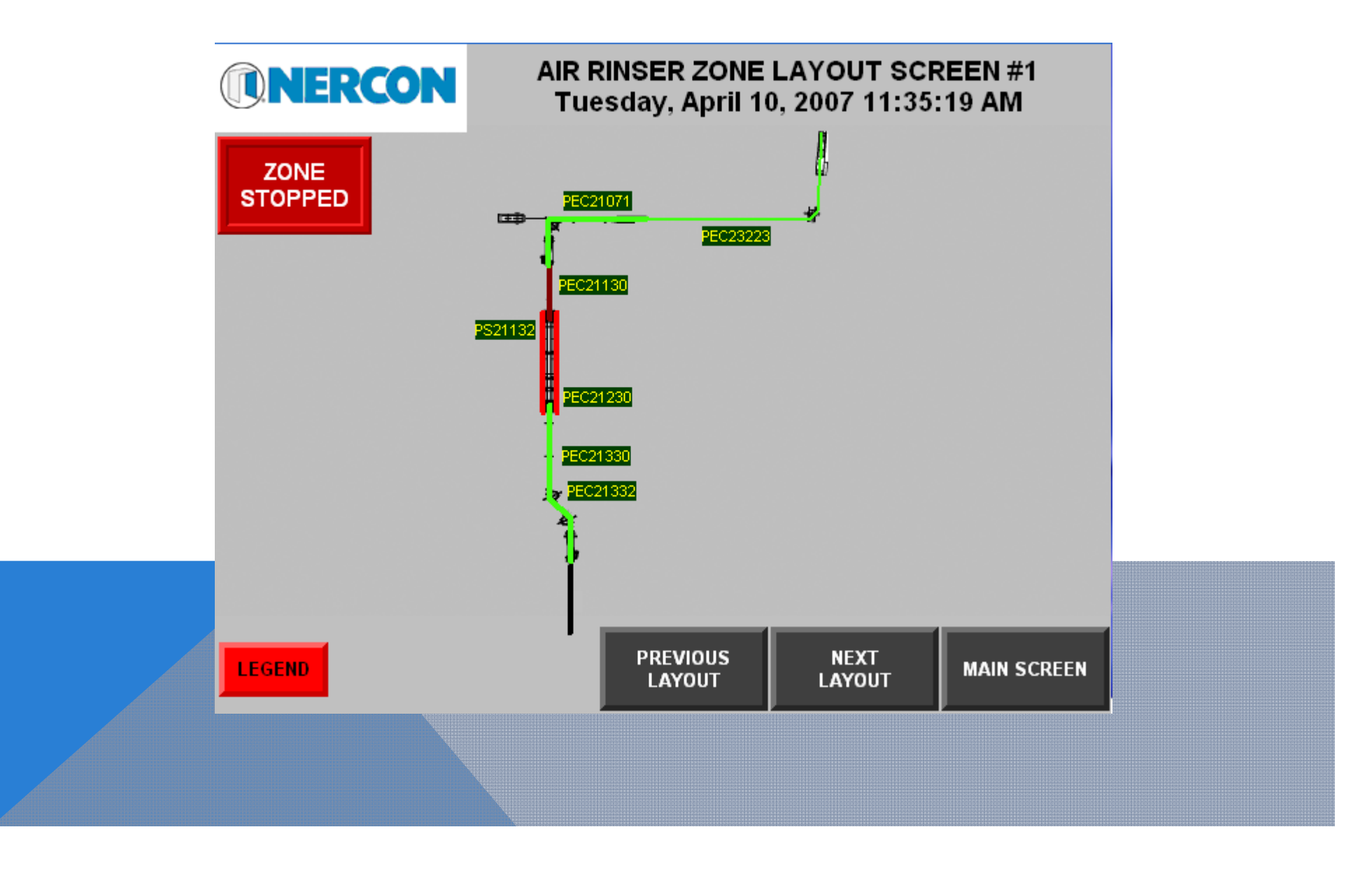

## LAYOUT SCREEN

LAYOUT SCREEN DISPLAYS THE STATUS OF ALL FIELD DEVICES ALONG WITH MOTOR STATUS. THE MOTOR STATUS IS ANIMATED INTO THE INDIVIDUAL CONVEYOR SECTIONS IF THE SECTION IS GREEN IT MEANS THE CONVEYOR IS RUNNING. IF BLACK THEN THE CONVEYOR IS OFF. IF RED & FLASHING THE CONVEYOR SECTION IS FAULTED. INDIVIDUAL CONVEYOR SECTIONS CAN BE PRESSED AND A MORE DETAILED MOTOR STATUS WILL OPEN.

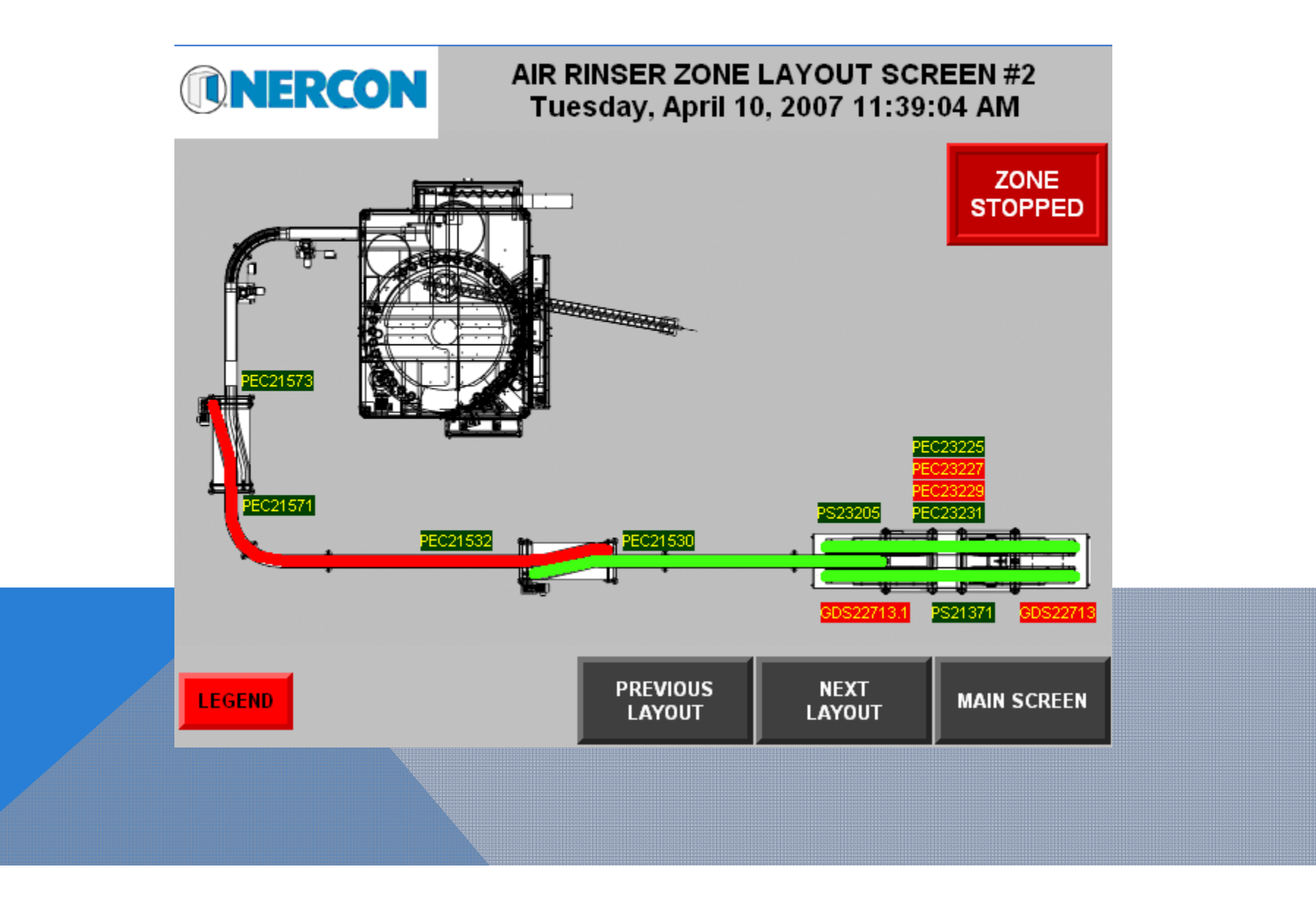

#### INDIVIDUAL MOTOR STATUS SCREEN

INDIVIDUAL MOTOR STATUS SCREEN DISPLAYS THE STATUS & COMMAND FOR EACH VFD ALONG WITH THE ASSOCIATED FAULT CODE IF THE VFD WAS FAULTED. THE COMMANDED SPEED IN FEET PER MINUTE WILL ALSO BE DISPLAYED. OTHER OPTIONS FOR THIS SCREEN CAN BE INDIVIDUAL SPEED CONTROL & NODE STATUS. THIS SCREEN IS ONLY INCLUDED WITH VFD'S THAT ARE NETWORKED (I.E. DEVICENET, ETHERNET OR CONTROLNET).

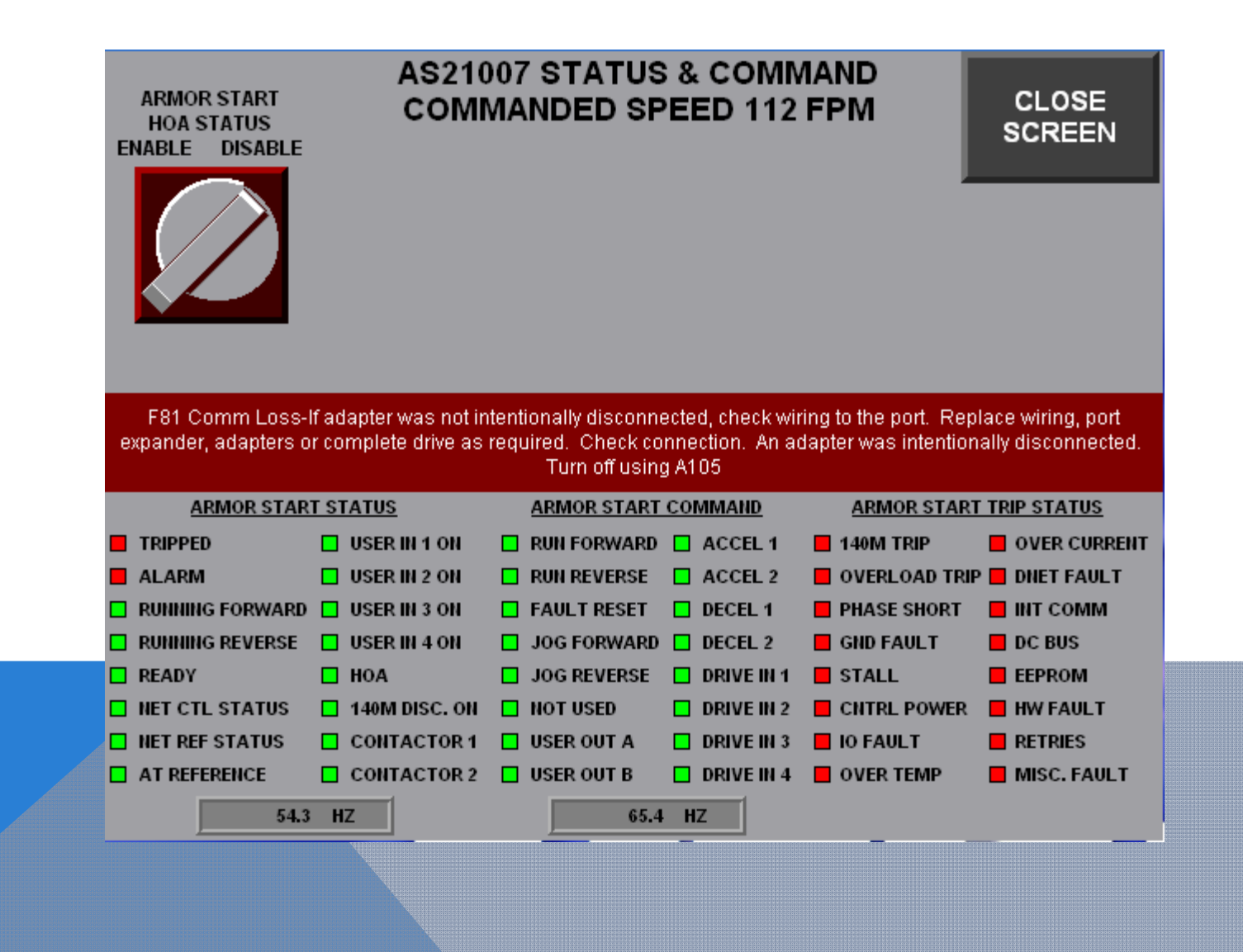

#### LEGEND SCREEN

LEGEND SCREEN IS FOR REFERENCE ONLY. IT EXPLAINS THE DIFFERENT STATES BETWEEN ALL FIELD DEVICES, VFD'S/MOTORS & EMERGENCY STOP STATUS. THE LEGEND SCREEN POPS UP OVER THE OPEN SCREEN. A GO TO LEGEND SCREEN PUSHBUTTON IS LOCATED ON EVERY LAYOUT SCREEN.

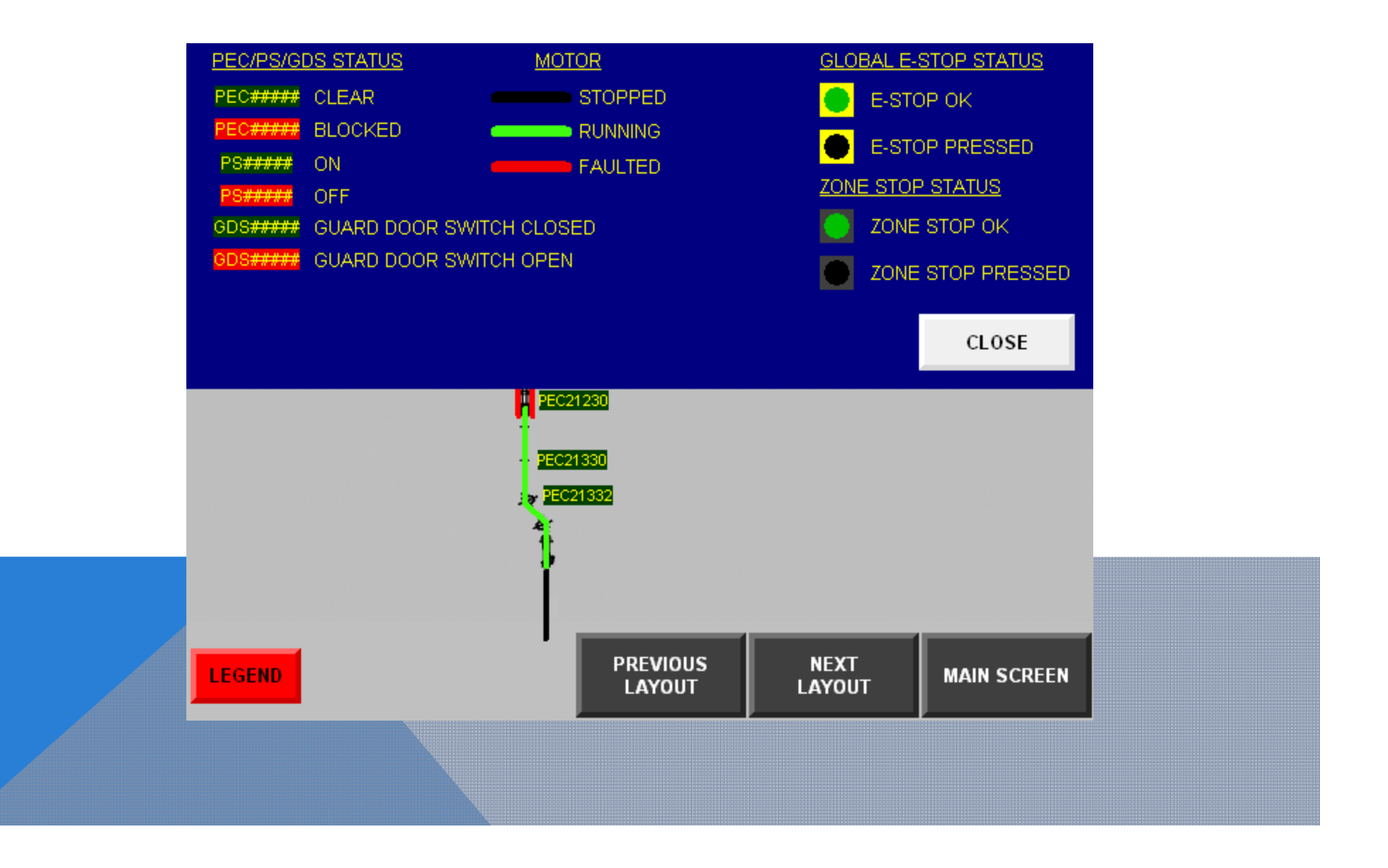

#### ACTIVE ALARM SCREEN

ACTIVE ALARM SCREEN DISPLAYS ALL ACTIVE ALARMS. WHEN THE ALARM(S) ARE CLEARED THE ALARM TEXT WILL ALSO CLEAR.

|   | Alarm time<br>4/10/2007_11:4 |   |         |   |   |             |  |
|---|------------------------------|---|---------|---|---|-------------|--|
|   |                              |   |         |   |   |             |  |
|   |                              |   |         |   |   |             |  |
|   |                              |   |         |   |   |             |  |
|   |                              |   |         |   |   |             |  |
|   |                              |   |         |   |   |             |  |
|   |                              |   |         |   |   |             |  |
| _ |                              |   |         |   |   |             |  |
|   |                              | T | <b></b> | • |   |             |  |
|   |                              |   |         |   | _ | MAIN SCREEN |  |
|   |                              |   |         |   |   |             |  |
|   |                              |   |         |   |   |             |  |

#### ALARM HISTORY SCREEN

ALARM HISTORY SCREEN DISPLAYS ALL FAULTS THAT HAVE BEEN CLEARED. THE ALARM HISTORY SCREEN CAN HOLD UP TO 10,000 ALARMS IN ITS ALARM HISTORY. THE ALARM HISTORY CAN BE CLEARED BY PRESSING THE INVISIBLE CLEAR ALARM HISTORY PUSHBUTTON IN THE UPPER LEFT HAND CORNER OF THE SCREEN

| Alarm time<br>4/26/2007 9:40: | Messa<br>52 AM CONN | age<br>/EYOR SERIES |   |   |             |  |
|-------------------------------|---------------------|---------------------|---|---|-------------|--|
|                               |                     |                     |   |   |             |  |
|                               |                     |                     |   |   |             |  |
|                               |                     |                     |   |   |             |  |
|                               |                     |                     |   |   |             |  |
|                               | ₹                   | *                   | ▼ | - | MAIN SCREEN |  |
|                               |                     |                     |   |   |             |  |

#### **SECURITY SCREEN**

SECURITY SCREEN ALLOWS AUTHORIZED USERS TO LOG INTO SECURITY. THE CORRECT USER NAME & PASSWORD MUST BE ENTERED TO ALLOW ACCESS TO PASSWORD PROTECTED SCREENS. WHEN THE CORRECT USER NAME & PASSWORD IS ENTERED THE CURRENT LOGGED IN USER WILL BE DISPLAYED

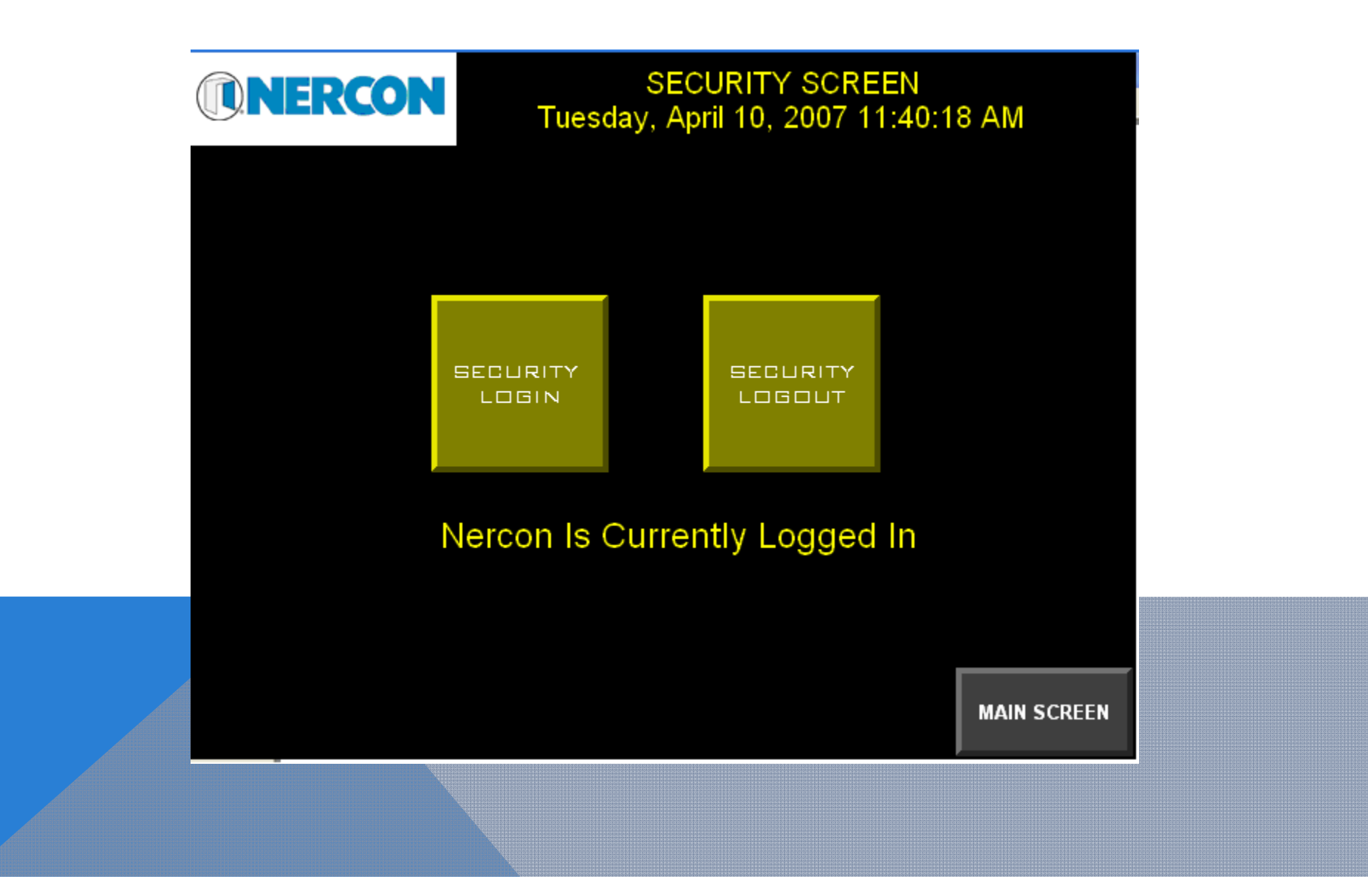

#### PANELVIEW PLUS CONFIGURATION SCREEN

PANELVIEW PLUS CONFIGURATION SCREEN WILL ALLOW THE USER TO SHUTDOWN THE PANELVIEW PLUS APPLICATION AND ACCESS THE PANELVIEW PLUS TERMINAL CONFIGURATION.

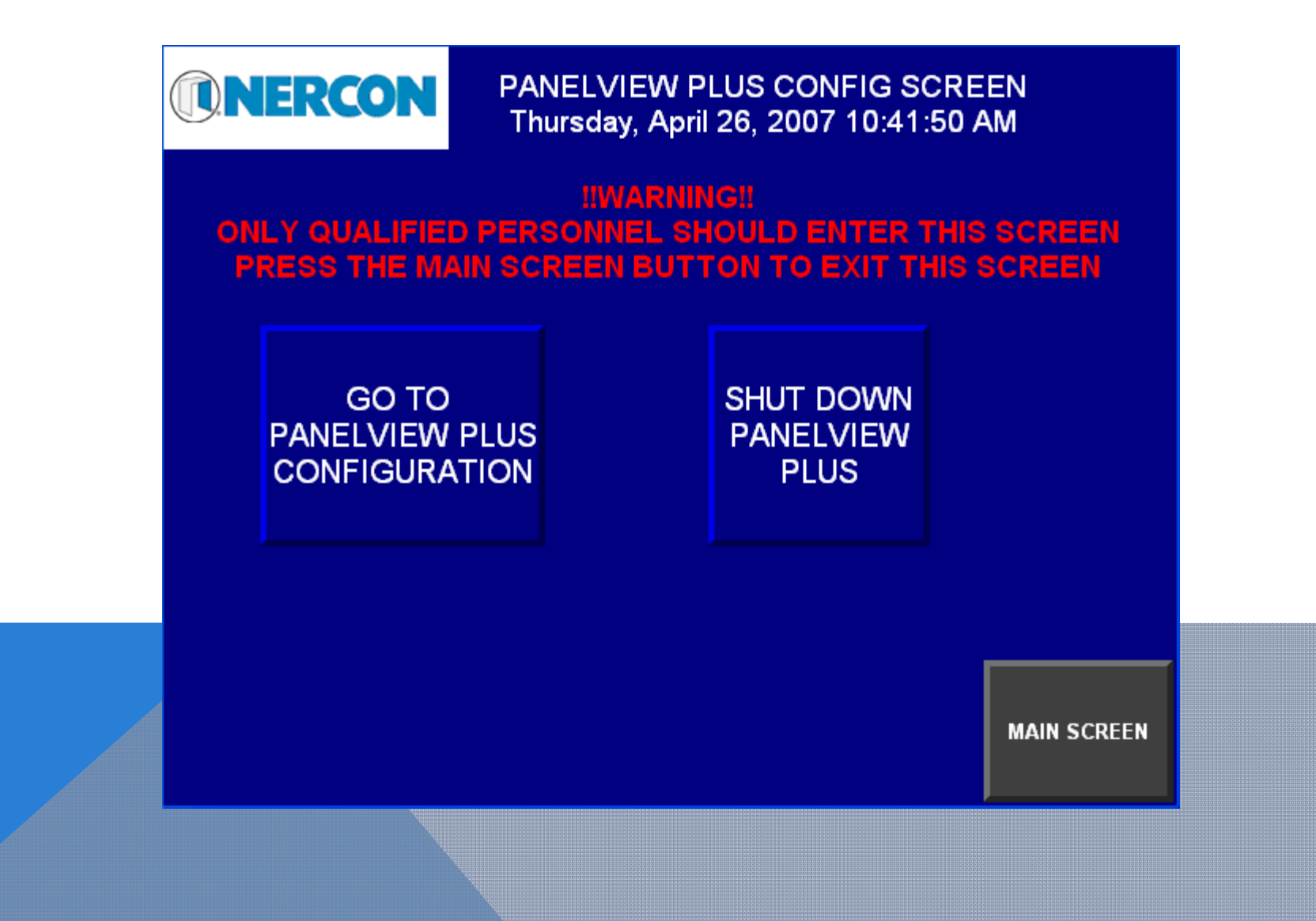

#### SERVO STATUS SCREEN

SERVO STATUS SCREEN DISPLAYS ALL STATUS & FAULTS ASSOCIATED WITH A SPECIFIC SERVO AXIS.

#### SWEEP 1 SERVO STATUS Tuesday, August 07, 2007 10:29:41 AM **Drive Faults** Pos Soft Overtravel Fault Drive Overtemp Fault Neg Soft Overtravel Fault Motor Overtemp Fault Pos Hard Overtravel Fault **Drive Cooling Fault** Drive Control Voltage Fault Neg Hard Overtravel Fault Motor Feedback Fault Drive Hard Fault Motor Feedback Noise Fault Commutation Fault Aux Feedback Fault Drive Overcurrent Fault Aux Feedback Noise Fault **Drive Overvoltage Fault** Drive Undervoltage Fault Feedback Fault Power Phase Loss Fault Drive Enable Input Fault Ground Short Fault Position Error Fault **Overspeed Fault Common Bus Fault** Overload Fault Pre-Charge Overload Fault SERCOS Ring Fault SERVO SERVO RETURN TO SERVO DRIVE SERVO DRIVE SERVO AXIS MOTION MODULE PREVIOUS FAULTS STATUS STATUS STATUS FAULT SCREEN